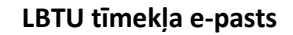

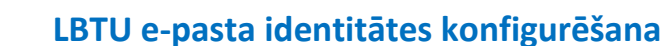

LBTU studējošajiem e-pasta adrese tiek veidota sekojošā formā — <u>matrikulas numurs@lbtu.lv</u>, bet darbiniekiem tā tiek veidota šādā formā — <u>lietotajvards@lbtu.lv</u>. LBTU darbiniekiem veido e-pasta aliases pēc sekojošas formas — <u>vards.uzvards@lbtu.lv</u>. Zemāk dota instrukcija savas e-pasta identitātes konfigurēšanai un publicējamo e-pasta adrešu uzstādīšanai LBTU tīmekļa e-pasta sistēmā.

1. Atver LBTU mājaslapu <u>https://www.lbtu.lv</u> un augšējā izvēlnē nospied "E-pasts" vai dodies uz vietni <u>https://roundcube.lbtu.lv</u>

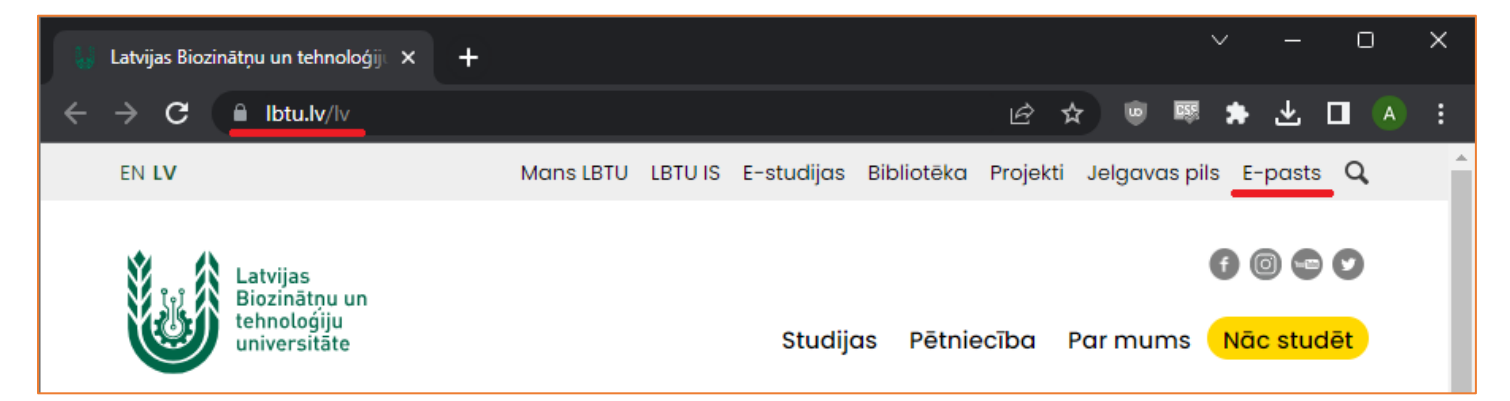

2. Pieslēdzas e-pasta sistēmai ar LBTU IS lietotāja vārdu un paroli, pēc tam nospiež pogu "LOGIN". Studentiem un darbiniekiem LBTU IS lietotāja vārds un parole ir tāds pats, kā e-studijām, Wi-Fi, Mans LBTU un citām sistēmām.

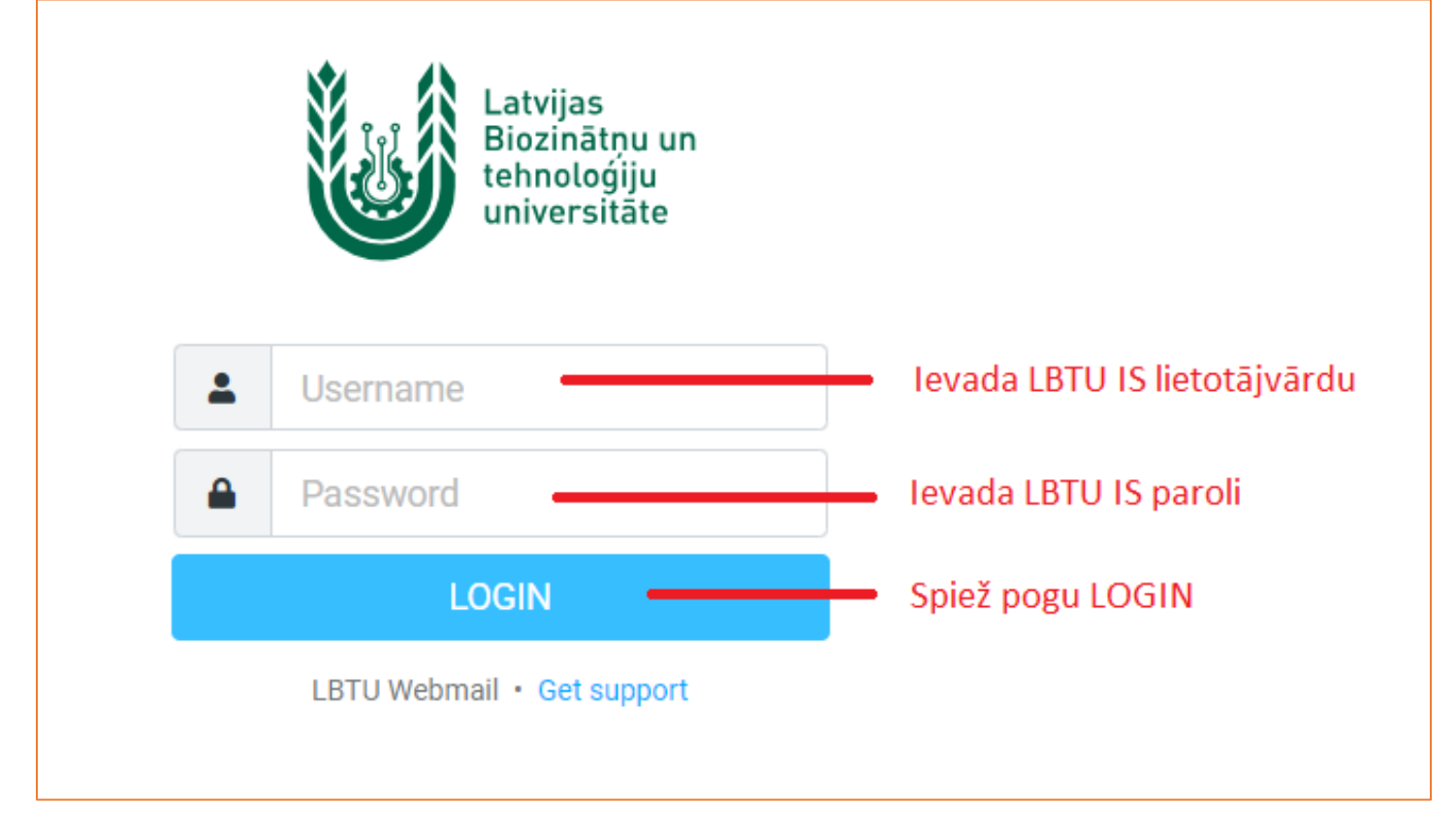

Latvijas Biozinātņu un tehnoloģiju

universitāte

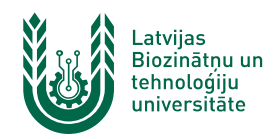

3. DARBINIEKIEM – Kreisajā sānā esošajā izvēlnē nospied uz "lestatījumi", pēc tam izvēlas sadaļu "Identitātes" un nospied pogu "Izveidot".

| Levina<br>Englisher and<br>International<br>International | lestatījumi             |                                           | Izveidot Dzēst        |
|-----------------------------------------------------------|-------------------------|-------------------------------------------|-----------------------|
| <b>e</b>                                                  | 😫 lestatījumi           | xxyyyyy <xxyyyy@lbtu.lv></xxyyyy@lbtu.lv> | Spiež pogu "Izveidot" |
| Rakstīt vēst                                              | Mapes                   |                                           |                       |
| E-pasts                                                   | 💶 Identitātes           | Izvēlas sadaļu "Identitātes"              |                       |
| -2:                                                       | Atbildes                |                                           |                       |
| Kontakti                                                  | Yēstuļu filtri          |                                           |                       |
| 🔀<br>Palīdzība                                            | () Out of Office        |                                           |                       |
|                                                           | 💽 Pārsūtīšana           |                                           |                       |
| Calendar                                                  | 2-Factor Authentication |                                           |                       |
| ¢<br>lestatījumi                                          | Nospiež "lestatījumi"   |                                           |                       |

4. DARBINIEKIEM – Parādās forma, kuru aizpilda kā parādīts attēlā. Laukā "Uzrādītais vārds" ievada savu vārdu un uzvārdu. Laukā "E-pasts" jāievada LBTU e-pasta adrese "aliase", kas tiek veidota sekojošā formā <u>vards.uzvards@lbtu.lv</u> un izdara atzīmi laukā "Uzlikt kā noklusēto". Pēc tam spiež pogu "Saglabāt".

| Landas<br>Basinata an<br>Interataga<br>Interataga | lestatījumi             |                                             | ■ m<br>Izveidot Dzēst |                       |                                                |
|---------------------------------------------------|-------------------------|---------------------------------------------|-----------------------|-----------------------|------------------------------------------------|
| Ľ                                                 | 茾 lestatījumi           | E xxyyyyy <xxyyyy@lbtu.lv></xxyyyy@lbtu.lv> | lestatījumi           |                       |                                                |
| Rakstīt vēst                                      | Mapes                   |                                             | Uzrādītais vārds      | Vārds Uzvārds         | • Ievada vārdu un uzvārdu                      |
| E-pasts                                           | Identitātes             |                                             | E-pasts               | vards.uzvards@lbtu.lv | <ul> <li>Ievada LBTU e-pasta adresi</li> </ul> |
| *                                                 | Atbildes                |                                             | limēmumo              |                       | ·                                              |
| Kontakti                                          | Yēstuļu filtri          |                                             | ozņemums              |                       |                                                |
| 🔀<br>Palīdzība                                    | () Out of Office        |                                             | Atbildēt-Uz           |                       |                                                |
| <b>#</b>                                          | 😭 Pārsūtīšana           |                                             | Bcc                   |                       |                                                |
| Calendar                                          | 2-Factor Authentication |                                             | Uzlikt kā noklusēto   | <b>•</b>              | Atzīmē "Uzstādīt kā noklusēto"                 |
| 🔅<br>Iestatījumi                                  |                         |                                             | Paraksts              |                       |                                                |
|                                                   |                         |                                             | ✓ Saglabāt            |                       | Spiež pogu "Saglabāt"                          |

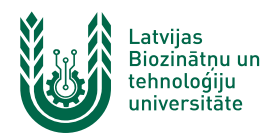

5. DARBINIEKIEM – Jūsu darba e-pasta identitāte ir veiksmīgi izveidota, un turpmāk no tās varēsiet nosūtīt epasta ziņas.

| Landias<br>Biographic or<br>Interestingers<br>Interestingers | lestatījumi             |                                                               |
|--------------------------------------------------------------|-------------------------|---------------------------------------------------------------|
| <b>B</b>                                                     | ≢ Iestatījumi           | xxyyyyy <xxyyyyy@lbtu.lv></xxyyyyy@lbtu.lv>                   |
| Rakstīt vēst                                                 | Mapes                   | Vārds Uzvārds <vards.uzvards@lbtu.lv></vards.uzvards@lbtu.lv> |
| E-pasts                                                      | Identitātes             |                                                               |
| :2:                                                          | Atbildes                |                                                               |
| Kontakti                                                     | Yēstuļu filtri          |                                                               |
| 🚫<br>Polidzība                                               | () Out of Office        |                                                               |
|                                                              | Pārsūtīšana             |                                                               |
| Calendar                                                     | 2-Factor Authentication |                                                               |
| estatījumi                                                   |                         |                                                               |

6. DARBINIEKIEM – rakstot jaunu e-pasta vēstuli, jaunā identitāte tiek izvēlēta kā noklusētā. Ja jums ir pieejamas vairākas e-pasta identitātes, tad izkrītošajā sarakstā varat to mainīt (piemēram, lai sūtītu e-pastu no jums piešķirta struktūrvienības e-pasta).

| Landas<br>Bandasa un<br>Bandasa un<br>Bandasa un<br>Bandasa un |                    | Saglabāt Pievienot Paraksts Atbildes                            | Opcijas un pielikumi                        |
|----------------------------------------------------------------|--------------------|-----------------------------------------------------------------|---------------------------------------------|
| <b>E</b><br>Rakstīt vēst                                       | No                 | Vārds Uzvārds <vards.uzvards@lbtu.lv></vards.uzvards@lbtu.lv>   | Maksimālais atļautais faila izmērs ir 21 MB |
|                                                                | Kam                | 2 <u>1</u>                                                      | Pievienot failu                             |
| E-pasts                                                        | Temats             |                                                                 |                                             |
| Kontakti                                                       | ⊠ B I ⊻<br>∂ ಔ ⊞-Ω | 토 콩 Ξ ☰ 三 汪 汪 코 코 개 ¶ 46 <u>A</u> × <u>A</u> × Verdana → 10pt → |                                             |
| 🙁<br>Palīdzība                                                 |                    | Šeit var izvēlēties citu identitāti                             |                                             |
| Calendar                                                       |                    |                                                                 |                                             |

 DARBINIEKIEM – līdzīgā veidā tiek pievienotas publicējamo e-pasta adrešu identitātes, kuras izmanto struktūrvienības informācijas izsūtīšanai un citiem mērķiem. Vienīgā atšķirība veidojot publicējamo e-pasta identitāti – nedrīkst izdarīt atzīmi "Uzstādīt kā noklusēto".

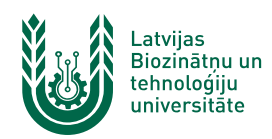

8. **STUDĒJOŠAJIEM** - kreisajā sānā esošajā izvēlnē nospied uz "**lestatījumi**", pēc tam nepieciešams nospiest uz savas esošās identitātes.

| Landjas<br>Beneresta un<br>Beneresta per<br>universitare | lestatījumi             |                                                                                                    |
|----------------------------------------------------------|-------------------------|----------------------------------------------------------------------------------------------------|
| 2                                                        | ≢ lestatījumi           | Image: The second second s |
| Rakstīt vēst                                             | Mapes                   |                                                                                                    |
| E-pasts                                                  | Identitātes             | <u> </u>                                                                                                    |
|                                                          | Atbildes                | Izvēlas esošo identitāti                                                                                                    |
| Kontakti                                                 | Yēstuļu filtri          | •<br>Izvēlas sadaļu "Identitātes"                                                                                                    |
| <b>X</b>                                                 | () Out of Office        |                                                                                                    |
|                                                          | 💽 Pārsūtīšana           |                                                                                                    |
| Calendar                                                 | 2-Factor Authentication |                                                                                                    |
| پ<br>Iestatījumi                                         | Nospiež "Iestatījumi"   |                                                                                                    |

9. STUDĒJOŠAJIEM – labajā pusē atvērsies esošās identitātes parametri. Tajā nepieciešams norādīt savu vārdu un uzvārdu, kas tiks attēlots sūtītājam, kad tiks sūtīts e-pasts. Pēc datu ievades spiežam "Saglabāt". Turpmāk sūtot e-pastus, adresātam pie e-pasta adreses uzrādīsies jūsu norādītais vārds un uzvārds.

Studējošajiem LBTU aliases neveido, līdz ar to studenti e-pasta adreses lauku nedrīkst mainīt, pretējā gadījumā adresāts nevarēs atbildēt uz jūsu e-pastiem.

| Lancase de la constante de la constante de la | lestatījumi             |                                           | izveidot Dzĕst      |                                         |
|----------------------------------------------------------------------------------------------------|-------------------------|-------------------------------------------|---------------------|-----------------------------------------|
| Ø                                                                                                    | 🔁 lestatījumi           | xxyyyyy <xxyyyy@lbtu.lv></xxyyyy@lbtu.lv> | lestatījumi         |                                         |
| Rakstit vest                                                                                                    | Mapes                   |                                           | Uzrādītais vārds    | Vārds Uzvārds — Ievada vārdu un uzvārdu |
| E-pasts                                                                                                    | Identitātes             |                                           | E-pasts             | xxyyyy@lbtu.lv                          |
| *                                                                                                    | Atbildes                |                                           | Uznēmums            |                                         |
| Kontakti                                                                                                    | Y Vēstuļu filtri        |                                           |                     |                                         |
| 💟<br>Palīdzība                                                                                                    | Out of Office           |                                           | Atbildēt-Uz         |                                         |
| ₩                                                                                                    | Pārsūtīšana             |                                           | Bcc                 |                                         |
| Calendar                                                                                                    | 2-Factor Authentication |                                           | Uzlikt kā noklusēto |                                         |
| 😰<br>Iestatījumi                                                                                                    |                         |                                           | Paraksts            |                                         |
|                                                                                                    |                         |                                           |                     |                                         |
|                                                                                                    |                         |                                           |                     |                                         |
|                                                                                                    |                         |                                           |                     |                                         |
|                                                                                                    |                         |                                           |                     |                                         |
|                                                                                                    |                         |                                           |                     |                                         |
|                                                                                                    |                         |                                           | ✓ Saglabāt          | Nospiež "Saglabāt"                      |

Ja rodas jautājumi par e-pasta izmantošanu, identitātes konfigurēšanu, publicējamo e-pasta adrešu piešķiršanu vai citi jautājumi, vērsieties LBTU ITZAC, Jelgavas pilī 112. kabinetā. Šīs izmaiņas neietekmē Microsoft Outlook izmantošanu, kā arī e-pasta izmantošanu viedtālruņos.